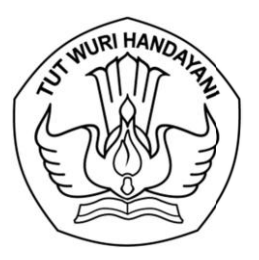

#### KEMENTERIAN PENDIDIKAN, KEBUDAYAAN, RISET, DAN TEKNOLOGI LEMBAGA LAYANAN PENDIDIKAN TINGGI WILAYAH VI

Jalan Pawiyatan Luhur I/1 Bendan Dhuwur Semarang 50233 Telepon (024) 8317281, 8311521 Laman http: lldikti6.kemdikbud.go.id

1 Maret 2024

Nomor : 0245/LL6/KP.04.04/2024 Lampiran : Satu berkas Hal : Presensi Online bagi Dosen PNS Dipekerjakan (Dpk) di Lingkungan LLDIKTI Wilayah VI

Yth. Pimpinan Perguruan Tinggi Swasta di Lingkungan LLDIKTI Wilayah VI

Dalam rangka meningkatkan akuntabilitas dan efektifitas pengelolaan presensi dosen PNS Dipekerjakan (dpk) di lingkungan LLDIKTI Wilayah VI, bersama ini disampaikan hal sebagai berikut :

- 1. bahwa LLDIKTI Wilayah VI telah membangun sistem presensi online bagi dosen PNS Dpk, dengan tata cara sebagaimana panduan terlampir (panduan yang tersedia, sementara ini hanya untuk akun dosen. Bagi akun yang lain akan segera disampaikan kemudian).
- 2. bahwa sistem presensi online akan diberlakukan terhitung mulai tanggal 1 April 2024.
- 3. bahwa sebelum pemberlakuan tersebut, dimohon pihak terkait dapat melakukan ujicoba sistem dimaksud. Selama masa ujicoba, pelaporan presensi dosen masih menggunakan mekanisme yang lama.

Sehubungan hal tersebut, dalam upaya sosialisasi dan internalisasi sistem dimaksud, mohon bantuan Saudara untuk menugaskan dosen PNS dpk di perguruan tinggi Saudara dengan didampingi pengelola kepegawaian untuk hadir secara daring pada :

Hari, tanggal : Selasa, 5 Maret 2024

Waktu : 13.30 - selesai

Tempat: Link Zoom Meeting - <a href="https://s.id/sos-presensi-online">https://s.id/sos-presensi-online</a><br/>atau melalui Meeting ID: 860 7012 4619 Passcode: 053777

Atas perhatian dan kerjasama yang baik, kami sampaikan terima kasih.

Kepala,

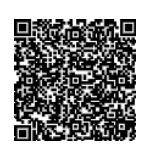

Bhimo Widyo Andoko NIP 196808051994031001

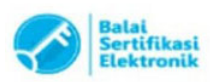

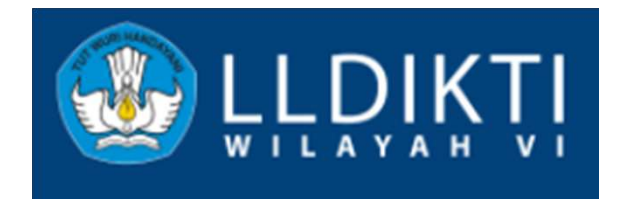

# PANDUAN PRESENSI ONLINE BAGI DOSEN PNS DPK

**AKUN DOSEN** 

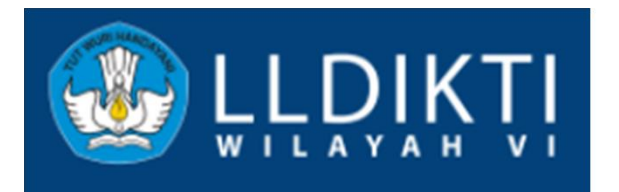

## ALUR PROSES PRESENSI DOSEN PNS DPK

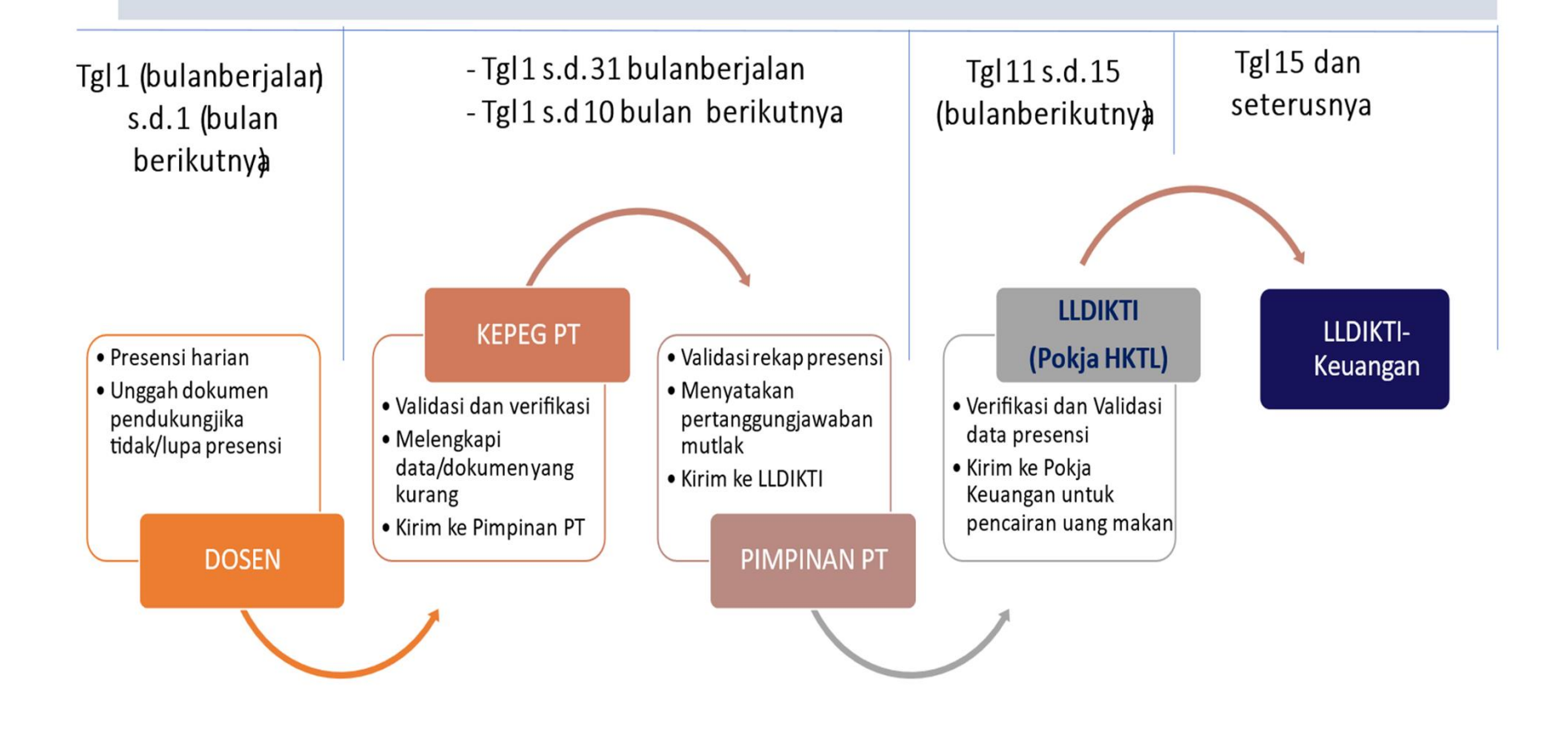

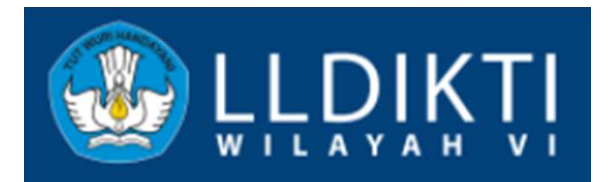

### ALUR LOGIKA

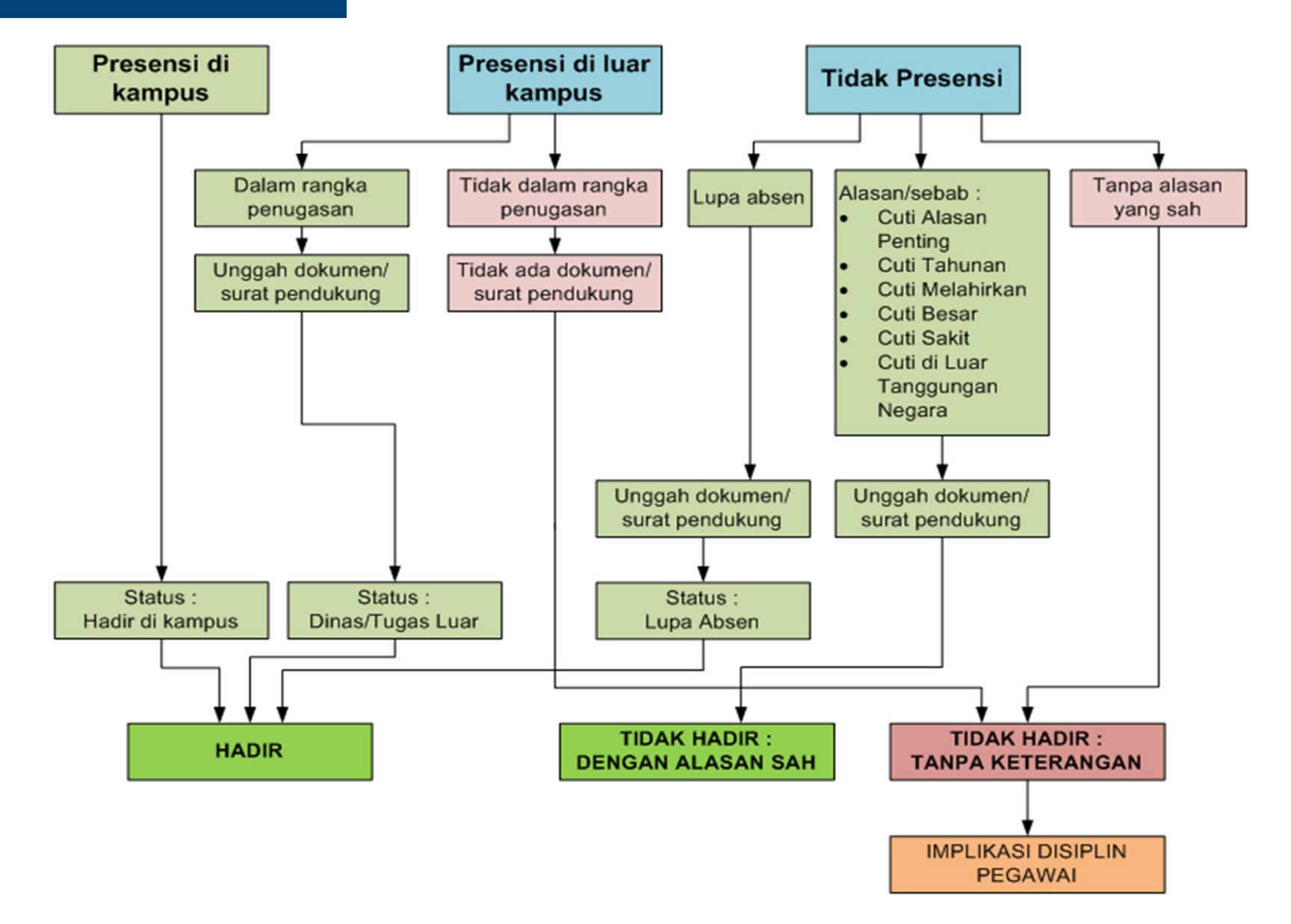

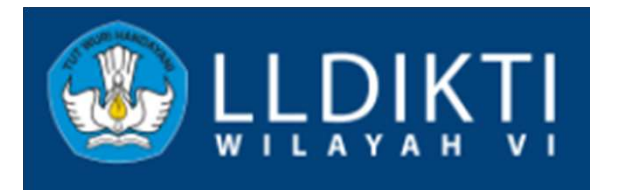

#### 1. Login ke sistem Sibraja.

## **PRESENSI HARIAN**

2. Klik menu Presensi Online , atau klik tombol Lebih Lanjut.

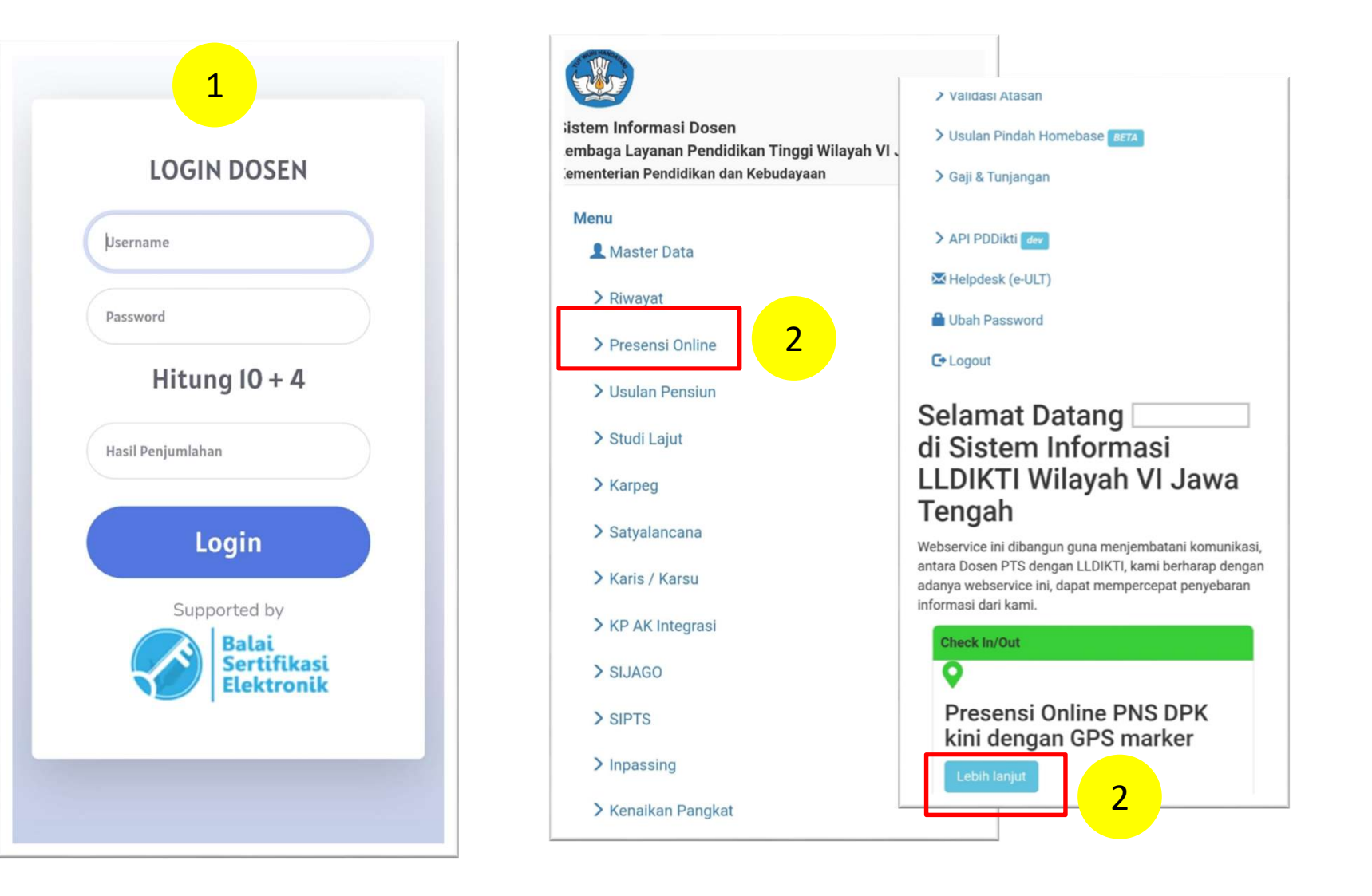

#### 3. Pada Status Kehadiran, klik Pilih

| 🔀 Helpdesk (e-Ul                                                  | _T)                                                                                                    |
|-------------------------------------------------------------------|----------------------------------------------------------------------------------------------------|
| 🔒 Ubah Passwor                                                    | d                                                                                                    |
| C+ Logout                                                         |                                                                                                    |
| Presensi Hari Ini                                                 | Rekap Presensi                                                                                                    |
| Presensi                                                          | DPK Online                                                                                                    |
| Jangan lupa untu<br>Presensi Pulang p<br>presensi kehadira        | k melakukan Presensi Hadir dan<br>pada sistem akan dijadikan sebagai<br>an dosen.                                                                                                    |
| Tanggal<br>Prosonsi Hadir                                         | 28-02-2024                                                                                                    |
| Dracanel Hanir                                                    |                                                                                                    |
| Status Kehadiran                                                  | Anda belum Presensi Hadir                                                                                                    |
| Status Kehadiran                                                  | -Pilih-                                                                                                    |
| Status Kehadiran<br>Koordinat                                     | Anda belum Presensi Hadir<br>-Pilih-                                                                                                    |
| Status Kehadiran<br>Koordinat<br>Lokasi Kota                      | Anda belum Presensi Hadir<br>-Pilih-<br>Refresh Lokasi                                                                                                    |
| Status Kehadiran<br>Koordinat<br>Lokasi Kota                      | Anda belum Presensi Hadir<br>-Pilih-<br>Check In / Simpan<br>*Tombol Check In / Simpan akan<br>Aktif jika Koordinat sudah terisi.<br>Jika Koordinat masih kosong, klik<br>tombol Refresh Lokasi                     |
| Status Kehadiran<br>Koordinat<br>Lokasi Kota                      | Anda belum Presensi Hadir<br>-Pilih-<br>Check In / Simpan<br>*Tombol Check In / Simpan akan<br>Aktif jika Koordinat sudah terisi.<br>Jika Koordinat masih kosong, klik<br>tombol Refresh Lokasi<br>esensi per Bulan |
| Status Kehadiran<br>Koordinat<br>Lokasi Kota<br>Rekap Pro<br>Show | Anda belum Presensi Hadir<br>-Pilih-<br>Check In / Simpan<br>*Tombol Check In / Simpan akan<br>Aktif jika Koordinat sudah terisi.<br>Jika Koordinat masih kosong, klik<br>tombol Refresh Lokasi<br>esensi per Bulan |

3

- 4. Pilih sesuai kondisi :
- Pilih Hadir di kampus → jika sedang di lokasi kampus.
- Pilih Dinas/tugas luar → jika hadir di luar lokasi kampus

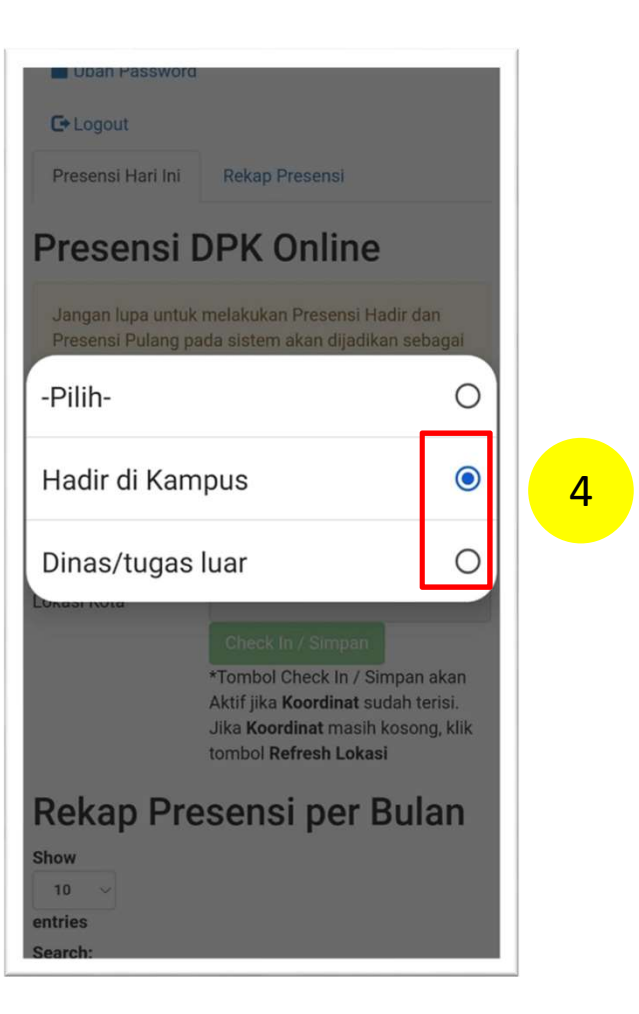

Presensi Hari Ini

Rekap Presensi

### Presensi DPK Online

Jangan lupa untuk melakukan Presensi Hadir dan Presensi Pulang pada sistem akan dijadikan sebagai presensi kehadiran dosen.

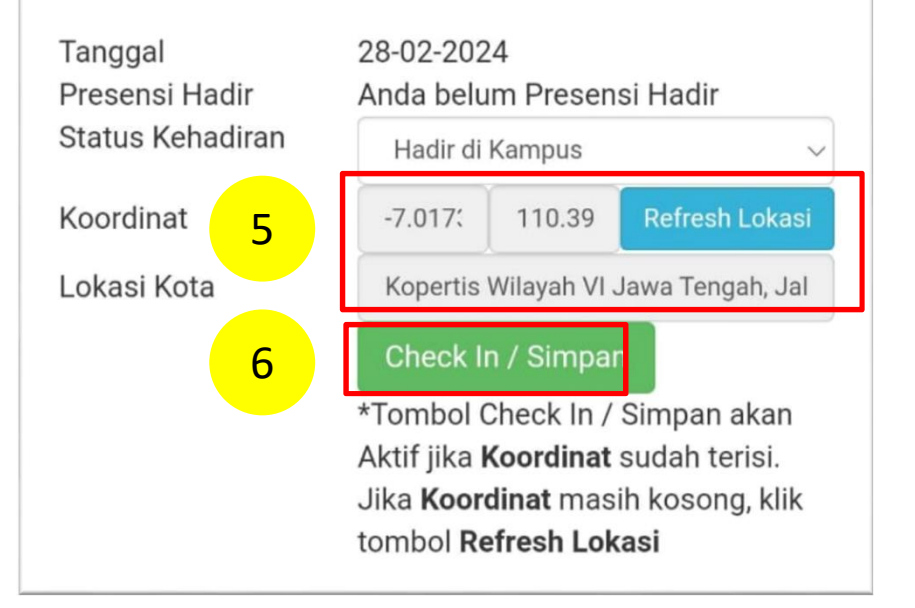

- 5. Pada Koordinat, klik Refresh Lokasi, maka akan muncul angka koordinat dan Lokasi\*.
  Pastikan pada Lokasi Kota sesuai lokasi saat ini.
- 6. Jika sudah sesuai, klik Check In/Simpan

\* Keterangan :

Pastikan fitur Lokasi/Global Positioning System (GPS) pada ponsel atau Laptop pada kondisi Aktif. Disarankan menggunakan ponsel untuk melakukan presensi.

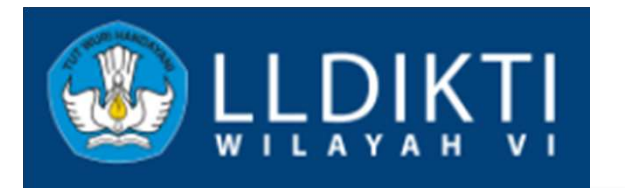

## **REKAP PRESENSI PER BULAN**

#### Rekap Presensi per Bulan

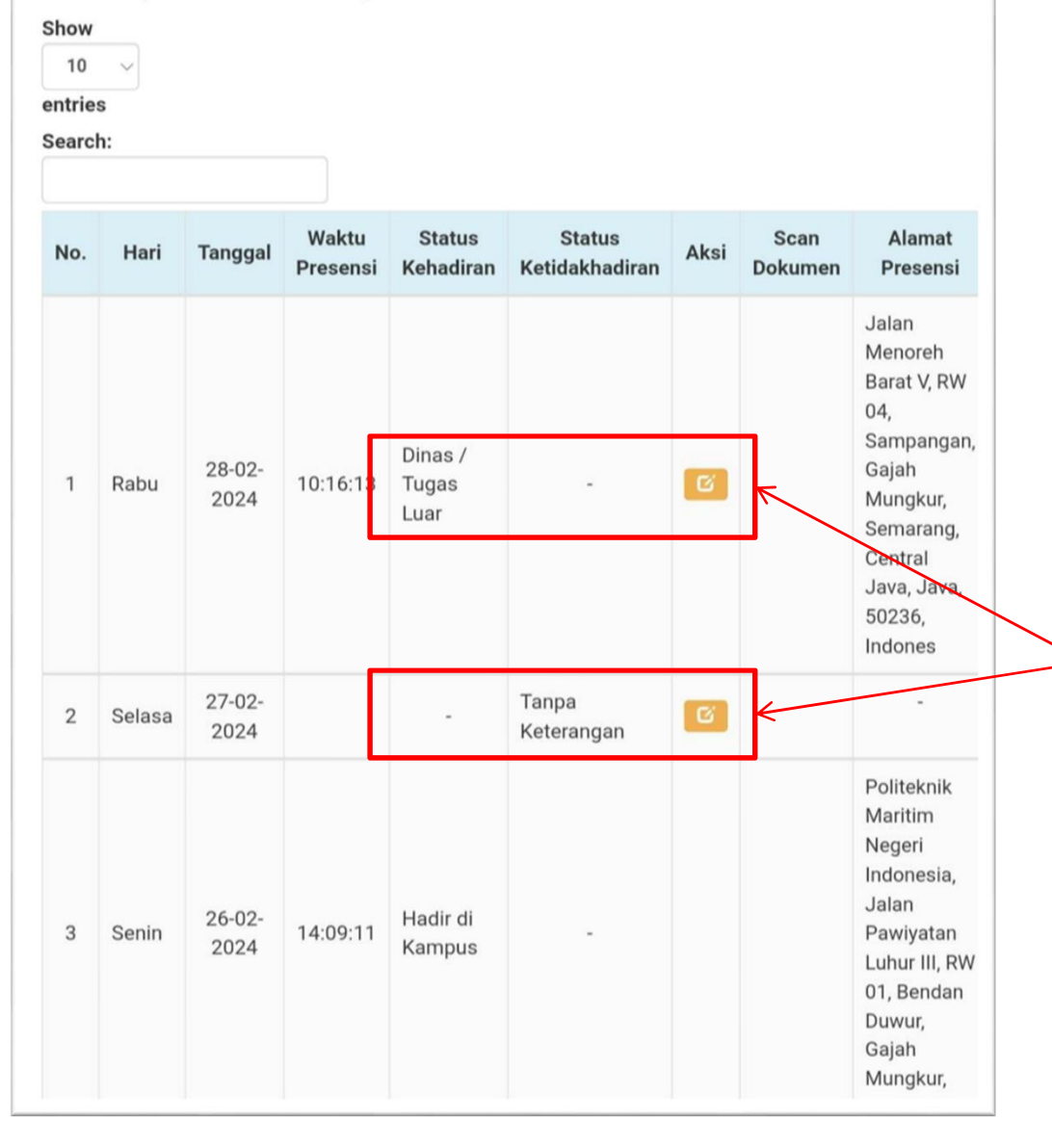

### Ada 3 kondisi :

- Hadir di kampus
- Dinas/Tugas Luar
- Tidak Hadir (Tanpa Keterangan)

### Yang harus diperhatikan untuk ditindaklanjuti

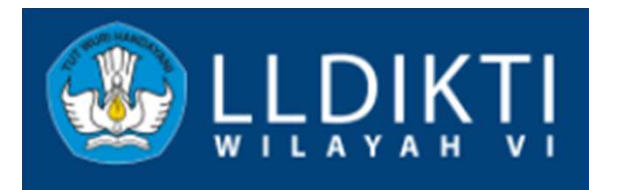

## UNGGAH DOKUMEN JIKA DINAS/TUGAS LUAR

#### Rekap Presensi per Bulan

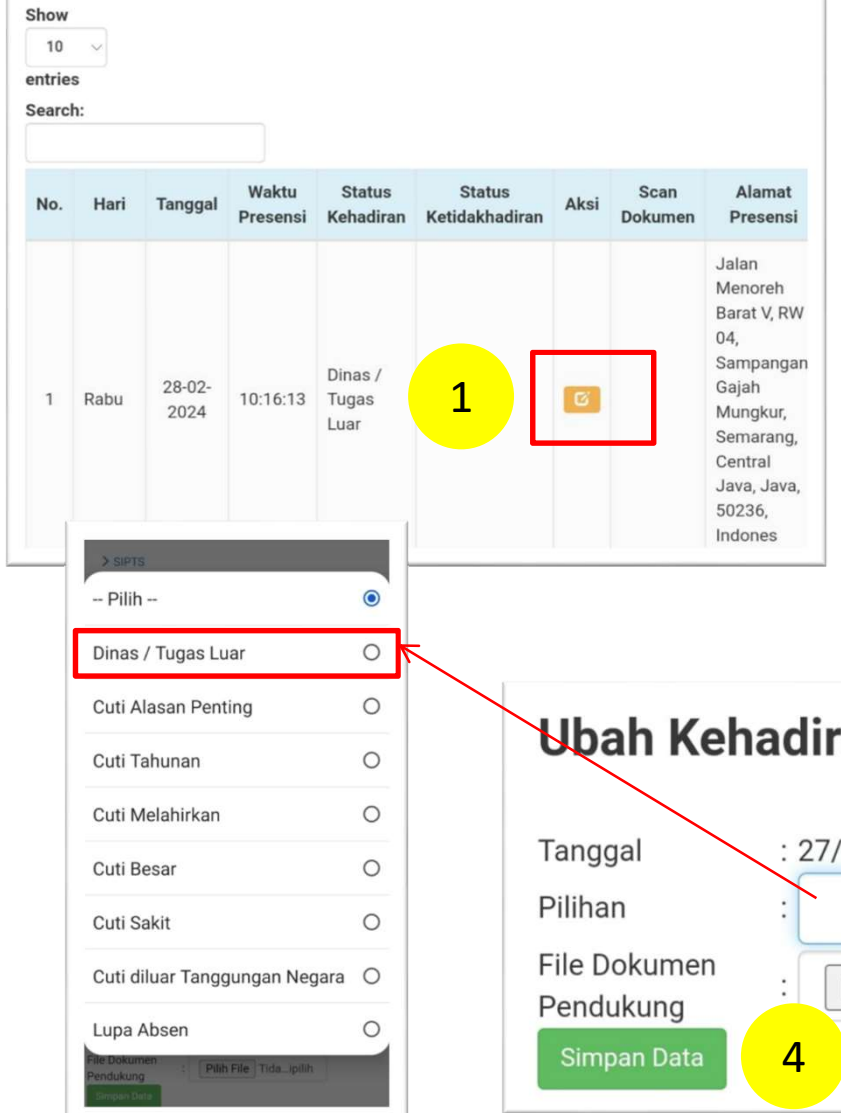

- 1. Klik tombol warna oranye.
- 2. Pada Pilihan klik Pilih. Dan pilih Dinas/Tugas Luar.
- Pada File Dokumen
   Pendukung , klik Pilih File
   dan unggah dokumen.
- 4. Klik Simpan Data

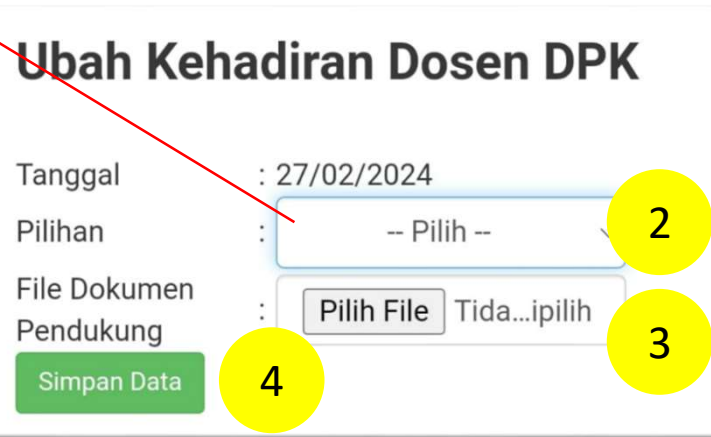

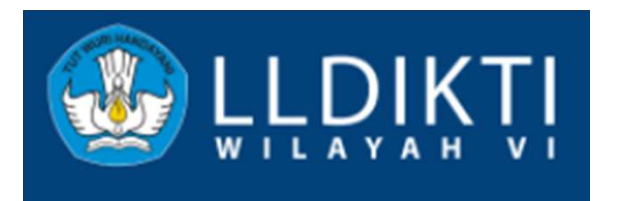

## UNGGAH DOKUMEN JIKA MUNCUL TANPA KETERANGAN

#### Rekap Presensi per Bulan

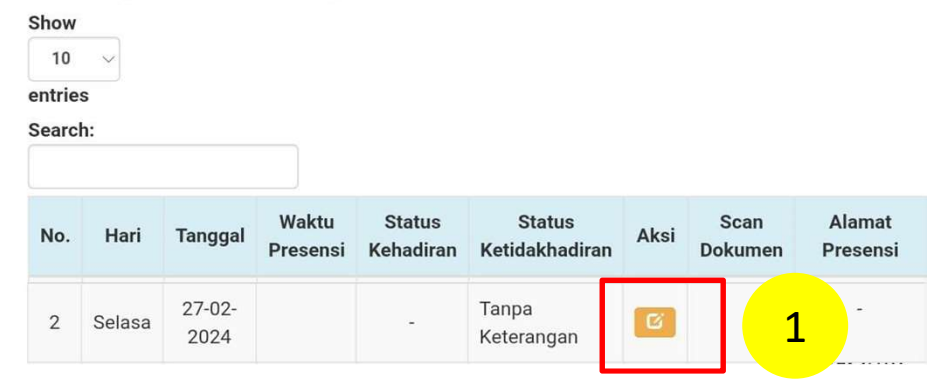

- 1. Klik tombol warna oranye.
- Pada Pilihan, pilih alasan/sebab tidak melakukan presensi.
- Pada File Dokumen
   Pendukung , klik Pilih File
   dan unggah dokumen\*.
- 4. Klik Simpan Data

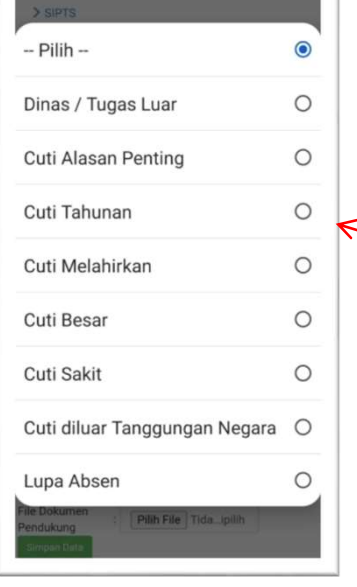

| Ubah Kehadiran Dosen DPK                 |     |                    |        |  |  |  |  |  |
|------------------------------------------|-----|--------------------|--------|--|--|--|--|--|
| Tanggal<br>Pilihan                       | : 2 | 7/02/2024<br>Pilih | 2      |  |  |  |  |  |
| File Dokumen<br>Pendukung<br>Simpan Data | :   | Pilih File Tidaip  | ilib 3 |  |  |  |  |  |

\* Keterangan :

Dokumen pendukung yang diunggah, sementara ini , menggunakan dokumen yang diterbitkan oleh perguruan tinggi, kecuali Cuti Besar dan Cuti Melahirkan.

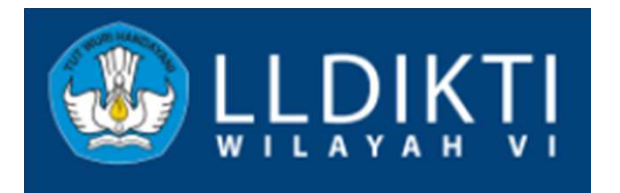

### **REKAP PRESENSI KESELURUHAN**

- Rekapitulasi presensi setiap bulan
- Hindari status Tanpa Keterangan (TK).

| Presensi Hari Ini Rekap Presensi                                      |                 |                     |                 |                    |    |                      |    |    |    |      |    |       |
|-----------------------------------------------------------------------|-----------------|---------------------|-----------------|--------------------|----|----------------------|----|----|----|------|----|-------|
| Rekap Presensi Keseluruhan                                            |                 |                     |                 |                    |    |                      |    |    |    |      |    |       |
| Show 10 Y                                                             |                 |                     | Search:         | 1                  |    |                      |    |    |    |      |    |       |
| entries                                                               | •               |                     |                 |                    |    |                      |    |    |    |      |    |       |
| No.                                                                   | Bulan - Tahun   | Jumlah Hari Efektif | Hadir di Kampus | Dinas / Tugas Luar |    | Tidak Hadir<br>Total |    |    |    |      |    | Total |
|                                                                       |                 |                     |                 |                    | СТ | CAP                  | СМ | СВ | CS | CTLN | тк |       |
| 1                                                                     | Februari - 2024 | 17                  | 1               | 6                  | 0  | 0                    | 0  | 0  | 0  | 0    | 3  | 10    |
| 2                                                                     | Januari - 2024  | 9                   | 0               | 0                  | 0  | 0                    | 0  | 0  | 0  | 0    | 1  | 1     |
| Showing 1 to 1 of 1 entries           Previous         1         Next |                 |                     |                 |                    |    |                      |    |    |    |      |    |       |